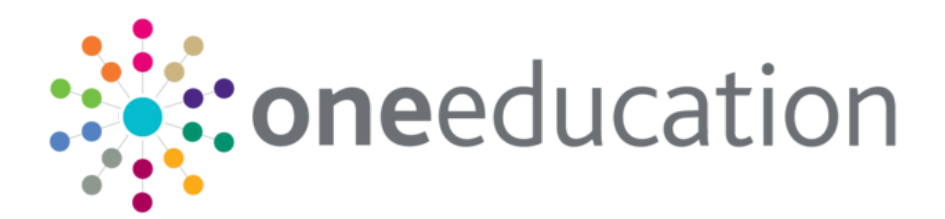

## One B2B Student and SIMS Primary

last updated for the Spring 2018 release

Handbook

# CAPITA

#### **Revision History**

| Version                  | Published on |
|--------------------------|--------------|
| Spring 2018 (3.65) - 1.0 | 27/04/2018   |

#### **Doc Ref**

One B2B Student and SIMS Primary Handbook/Spring 2018/2018-04-27

© Capita Business Services Ltd 2018. All rights reserved. No part of this publication may be reproduced, photocopied, stored on a retrieval system, translated or transmitted without the express written consent of the publisher. Microsoft® and Windows® are either registered trademarks or trademarks of Microsoft Corporation in the United States and/or other countries.

www.capita-one.co.uk

#### **Contacting One Application Support**

You can log a call with One Application Support via the Customer Service tool available on <u>My Account</u>.

#### **Providing Feedback on Documentation**

We always welcome comments and feedback on the quality of our documentation including online help files and handbooks. If you have any comments, feedback or suggestions regarding the module help file, this handbook (PDF file) or any other aspect of our documentation, please email:

#### onepublications@capita.co.uk

Please ensure that you include the document name, version and aspect of documentation on which you are commenting.

## Contents

| 01   SIMS Primary and One B2B:Student                          | 1  |
|----------------------------------------------------------------|----|
| Introduction                                                   | 1  |
| Process Overview                                               | 1  |
| Pre-requisites                                                 | 1  |
| Creating a SIMS Primary Attendance Changed Data scheduled task | 2  |
| Migrating a base as SIMS Primary in One Education              | 2  |
| Verifying Base migration                                       | 4  |
| 02   Post Migration                                            | 6  |
| Post Installation Overview                                     | 6  |
| Changed Data Items and Data Transfer                           | 6  |
| Run a snapshot                                                 | 6  |
| Scheduled Tasks                                                | 6  |
| Initial data transfer after a base is migrated to SIMS Primary | 6  |
| Viewing the Scheduled Tasks log                                | 6  |
| School Portal changes                                          | 7  |
| Scheduled task data options                                    | 7  |
| Locking down a scheduled task                                  | 8  |
| Index                                                          | 10 |
|                                                                |    |

# **01** | SIMS Primary and One B2B:Student

#### Introduction

From the One Spring 2018 Release (3.65), One B2B:Student is compatible with SIMS Primary. This handbook contains information on how to configure One B2B:Student to exchange data with SIMS Primary.

#### **Process Overview**

There are several configuration steps that must be completed to enable B2B:Student and SIMS Primary to exchange data.

There are two migrations that must occur for a SIMS Primary school to exchange data with One Education via B2B:Student. Firstly, the school must migrate from using SIMS 7 to SIMS Primary. Once a school has migrated, and the LA are on the correct version of One Education, the LA can migrate the base in One Education.

After migrating to SIMS Primary, B2B will still have the ability to collect Snapshot, Changed Data and Attendance data. Also, whilst it is still currently possible to collect Attainment data and have two-way transfer of data back to the school, this is not supported.

The following process flow diagram outlines the recommended migration process:

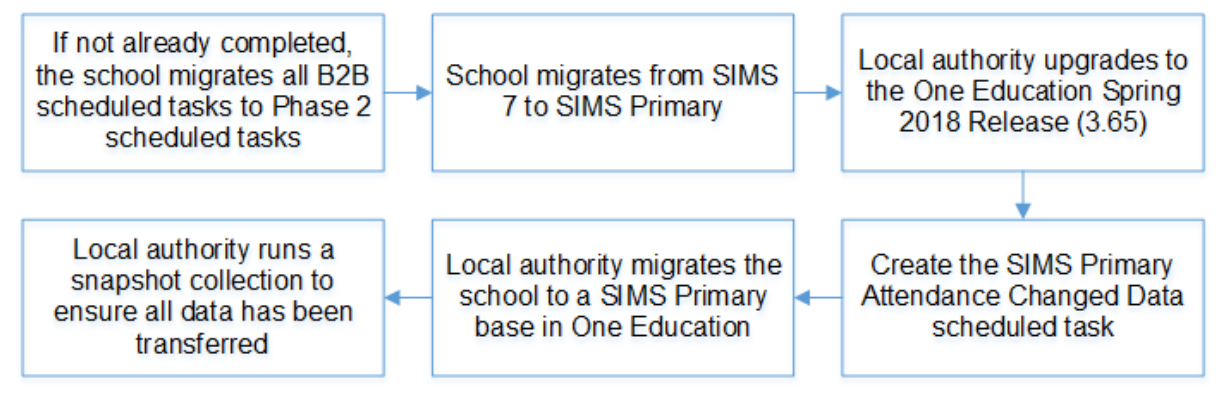

## **Pre-requisites**

- School using SIMS Primary
- One Education Spring 2018 Release (3.65)
- The B2B scheduler service is installed. This will be completed by One Technical when updating the web server.
- Existing scheduled tasks have been migrated to Phase 2 scheduled tasks Before migrating a base to SIMS Primary, all scheduled tasks should be migrated to Phase 2. If this is not undertaken, there will be no scheduled tasks set up for use. For more information on migrating scheduled tasks to Phase 2, refer to the *Migrating B2B:Student Scheduled Tasks* topic in the *Managing B2B:Student* handbook, available from the SIMS documentation centre.
- Attendance Changed Data scheduled task Creating this before migrating the base in One Education ensures attendance data collection continues after the migration to SIMS Primary. For more information to why this is needed see the section below.

### **Creating a SIMS Primary Attendance Changed Data scheduled task**

As B2B Student will only be able to collect Attendance Changed Data, all attendance related scheduled tasks from SIMS 7 will be made inactive after migration. It is strongly recommended that before migrating a base to SIMS Primary, you create a SIMS Primary Attendance Changed Data scheduled task. Creating this scheduled task before migration will ensure that attendance data collection continues automatically after migration.

Additionally, current functionality allows grouping of bases linked to a task. As you cannot group SIMS 7 and SIMS Primary bases together against a task, creating the attendance task before migrating the base to SIMS Primary enables these bases to re-group. If you create the attendance task post-migration, each base might need manual updating each time a change is required.

To create a SIMS Primary Attendance Change Data scheduled task:

- 1. Log into v4 Online and click the **B2B:Student** button.
- 2. Select the **Scheduled Tasks** page.
- 3. Search for the required base and open it.
- 4. Click the Add New Task button.
- 5. Enter a Task Name.
- 6. Select a Transfer Type of Export from School.
- 7. Select Attendance Data from the Data Filter Details drop-down.
- 8. Select Attendance Changed Data (SIMS Primary).

| One H    | lome Data Transfer                       | Reports    | Setup                                                                                             |
|----------|------------------------------------------|------------|---------------------------------------------------------------------------------------------------|
| Import J | lob Progress Activity                    | Log Incom  | ng Students Error Log Export Job Progress Scheduled Tasks                                         |
| 🗑 Sche   | duled Tasks                              |            | S A4 Primary                                                                                      |
| а        |                                          |            | Base No: 820 1078 Email address not known No Education office recorded                            |
| School   | Number                                   |            | Total Scheduled Tasks: 2 Queued Tasks: 2 Pending Tasks: 0                                         |
| Task     | s run between                            |            | Task Details Task Scheduler                                                                       |
| Base T   | уре                                      | 🗹 All      | Task Name                                                                                         |
| More Op  | tions Clear Search                       | Search     | Active Owned by LA                                                                                |
|          |                                          | 12 Bases   | Data Details<br>Transfer Details                                                                  |
|          | Base                                     | Tasks      | Transfer Type:                                                                                    |
|          | A4<br>Queued : 2   Pending : 0           | 2          | Data Filter Details                                                                               |
|          |                                          |            | Attendance Data *                                                                                 |
|          | Anipri3<br>Queued : 49   Pending : 0     | <b>4</b> 9 | Attendance Data                                                                                   |
| 103      | anischoo-7<br>Oueued : 7   Panding : 4   | 11         | All Attendances for Current Academic Year     All Unauthorised Absences for Current Academic Year |
|          | Queueu ( ) [ Penuing ( 4                 |            | All Absences for Current Academic Year                                                            |
|          | Queued : 8   Pending : 0                 | 8          | All Attendances for Previous Academic Year                                                        |
|          | anischool-12<br>Queued : 5   Pending : 0 | <b>a</b> 5 | Attendance Changed Data (SIMS Primary)                                                            |
|          | anischool-13<br>Queued : 0   Pending : 0 | 0          | Select Student Cohort *                                                                           |

9. Click the Save button.

#### Migrating a base as SIMS Primary in One Education

After a school has migrated from SIMS 7 to SIMS Primary, the school or the LA must contact the SIMS Service Desk to receive their connection details. The required details are the **Client ID**,

**Secret**, **Subscription Key**, and **Organisation ID**. If the school obtains the connection details from the SIMS Service Desk, they should pass these details to their LA for B2B Student to ensure connection to SIMS Primary.

Once you have the connection details for the school, you can migrate the school's base to a SIMS Primary enabled base in the One v4 Online Bases module.

- 1. Log into v4 Online and click the **Bases** button.
- 2. Search for and open the base you want to migrate to SIMS Primary.

| One Home Bases E                                                          | Base Group   | s Reports       | Administration                                                 |                                      | Welcome SYSADMIN   <u>Help</u>   <u>Loqout</u> |
|---------------------------------------------------------------------------|--------------|-----------------|----------------------------------------------------------------|--------------------------------------|------------------------------------------------|
| All Bases Import Catch                                                    | nments Al    | ll Bases on Map |                                                                |                                      |                                                |
| 🏨 Bases                                                                   |              |                 | Plugsting Cohool 200 4400                                      | 1                                    | Alert More options 4                           |
| More Options                                                              | Sear         | rch             | Bluestine School 820 - 4402                                    | Edit Base                            |                                                |
| Add New Base                                                              |              |                 | Website URL: Base                                              | e Type: Primary                      | Control:                                       |
| QBE Limit of 200 reached. First 200<br>matching "b, Home LA, Active Bases | Bases return | ned             | Official Base Name (if diff.): Bluestine School<br>Active: Yes |                                      | View Map                                       |
| Base Name                                                                 | LA Sch       | .No.            | Migration Status : Scheduled tasks migrated                    |                                      | Delete Base GIS catchment                      |
| BHS - Type: Shop/Store                                                    | 820          |                 |                                                                |                                      | Wide View                                      |
| Bluestine School<br>Type: Primary                                         | 820 4402     |                 | Base Base Opening Sita<br>Details Contacts Times               | es (1) PAN Areas                     | Ofsted & Base History Awards Classification    |
| Type: IYSS                                                                | 820          |                 | Statutory Information 🧪 Edit                                   |                                      | UDE                                            |
| Type: Secondary                                                           | 820 7823     | 3               | Former Control:                                                | Statutory Return Gro                 | up:                                            |
| Complex Multi-level banding school<br>Type: Secondary                     | 820 4010     | 5               | Nursery Type:<br>Governing Body:                               | Cost Centre:                         |                                                |
| CT Base<br>Type: Administration                                           | 820 8882     | 2               | Memo                                                           |                                      |                                                |
| Department for Work & Pensions<br>Bedford<br>Type: DSS                    | 820          |                 | Additional Information                                         |                                      |                                                |
| ED Educated Abroad<br>Type: Administration                                | 820 3971     | t               | Teaching Medium: N/A<br>XML Transfer Base: No                  | Employment Type: N<br>LA Gateway: No | /A<br>•                                        |

3. Click the Edit Base hyperlink.

| One Home Bases E                                                                          | Base Groups          | ports Administration                                                                | Welcome SYSADMIN   Help   Logout |
|-------------------------------------------------------------------------------------------|----------------------|-------------------------------------------------------------------------------------|----------------------------------|
| All Bases Import Catch                                                                    | iments All Bases     | n Map                                                                               |                                  |
| 🏨 Bases                                                                                   |                      | ·                                                                                   | Alert 🗯 More options 🖣           |
| Base or Site Name or School Nu                                                            | mber                 | Bluestine School *                                                                  |                                  |
| More Options                                                                              | Search               | 820 * Add From UK Bases                                                             |                                  |
| Add New Base<br>QBE Limit of 200 reached. First 200<br>matching "b, Home LA, Active Bases | Bases returned<br>". | WebSite URL         SEC - Secondary           Base Control         Bluestine School | * 🔍<br>Active 🖌                  |
| Base Name                                                                                 | LA Sch.No.           | Selective ORD - Mainstream LA School (IFS)                                          | Gender w B2B Student Base: 🗹     |
| BHS - Holdsteine Bases<br>Type: Shop/Store                                                | 820                  | SIMS Primary: Add /Edit SIMS Primary Settings                                       |                                  |
| Bluestine School<br>Type: Primary                                                         | 820 4402             | Base Address                                                                        |                                  |
| Type: IYSS                                                                                | 820                  | Principal Site Address                                                              | <u>A</u>                         |
| Type: Secondary                                                                           | 820 7823             | Cancel Save                                                                         |                                  |
| Complex Multi-level banding school<br>Type: Secondary                                     | 820 4016             | Date Date Counting                                                                  | Wide View                        |
| CT Base<br>Type: Administration                                                           | 820 8882             | Base Base Opening Sites (1) PAN A<br>Details Contacts Times                         | reas Awards Classificatior       |
| Department for Work & Pensions<br>Bedford<br>Type: DSS                                    | 820                  | Statutory Information / Edit                                                        |                                  |
| ED Educated Abroad<br>Type: Administration                                                | 820 3971             | Education Office: URN:                                                              | rn Group:                        |

4. Click the Add/Edit SIMS Primary Settings hyperlink to display the SIMS Primary API Settings dialog.

#### SIMS Primary and One B2B:Student

| 🔀 SIMS Primar    | ry API Settings | × |
|------------------|-----------------|---|
| Cliend ID        |                 | ] |
| Secret           |                 | ] |
| Subscription Key |                 |   |
| Organisation Id  |                 |   |
|                  | Cancel OK       |   |

- 5. Enter the settings supplied by the SIMS Service Desk. You must enter the **Client ID**, **Secret**, **Subscription Key**, and **Organisation ID**.
- 6. Click the **OK** button to close the dialog.
- 7. Select the SIMS Primary check box to display a confirmation dialog.

**WARNING!:** Changing a base to a SIMS Primary base is irreversible. However, you can edit the SIMS Primary connection settings later if required.

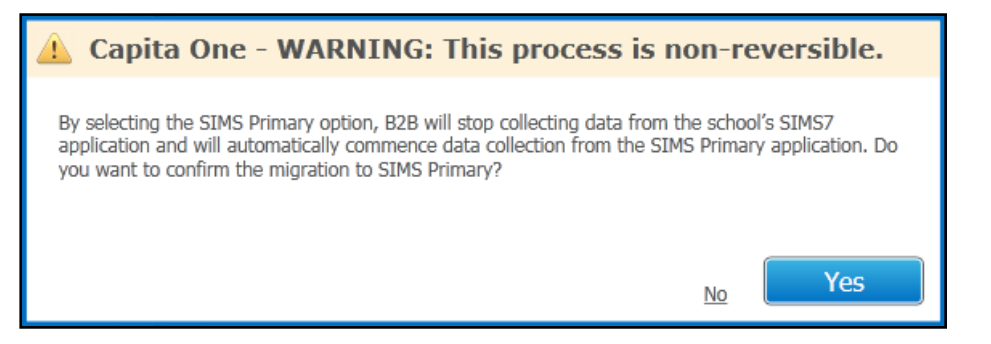

8. Click the **Yes** button to finish migrating the base to a SIMS Primary base.

#### **Verifying Base migration**

After performing a Base migration, you should verify that the migration has completed. To check if a base is now a SIMS Primary base:

- 1. Log into v4 Online and click the **B2B:Student** button.
- 2. Select the Scheduled Tasks page.
- 3. Search for the base you have migrated. If the base has migrated successfully, a cloud icon is visible next to the base name.

| One H    | lome Da          | ata Transfer | Reports     | 6        | Setup   | )          |                  |                         |           |            |            |                       |             |                 |                     |                     |                |
|----------|------------------|--------------|-------------|----------|---------|------------|------------------|-------------------------|-----------|------------|------------|-----------------------|-------------|-----------------|---------------------|---------------------|----------------|
| Import J | lob Progres      | s Activity   | Log         | Incoming | ) Stude | ents       | Error Log        | Export Job Progress Sc  | heduled T | asks       |            |                       |             |                 |                     |                     |                |
| 🗑 Sche   | eduled Tasks     |              |             |          | ۲       | anisc      | hool-11:         | Primary                 |           |            |            |                       |             |                 |                     |                     |                |
| Base Na  | эте              |              |             |          | •       | Base No:   | 820 5161         | Email address not know  | n No Edu  | ication of | ffice reco | rded                  |             |                 |                     |                     |                |
| School   | Number           |              |             |          | _       | Total Sci  | neduled Tasks: 8 | Queued Tasks: 8         | Pendi     | ng Task    | s: 0       |                       |             |                 |                     |                     |                |
| Task     | s run betwee     | in           |             |          | Sche    | duled Task | Task Log         |                         |           |            |            |                       |             |                 |                     |                     |                |
| Base T   | уре              |              |             | 🖌 Ali    |         |            |                  |                         |           |            |            |                       |             |                 |                     |                     |                |
| More Op  | otions           | Clear Search | Searc       | ch       | F       | ilters Tas | k Name           | Base Name Coh           | nort •    | Data T     | уре        | • Activ               | e •         | SIMS Primary    |                     |                     |                |
|          |                  |              | 60          | Bases    | Tas     | sk Count:  | 8                |                         |           |            |            |                       |             |                 |                     |                     |                |
|          | Base             | •            | Та          | asks 📤   | Q       | ueued Ba   | ise Name         | Scheduled Task Name     | Data Flow | Status     | Owner      | Scheduler<br>Settings | Cohort      | Data Type       | Next Run Date       | Last Successful Run | Last Run Statu |
|          | A4<br>Oueued • 2 | Pending : 0  | 2           |          |         | 0          | alischool-11     | <u>u3</u>               | Export    | Active     | LA         | View                  | Unspecified | Snapshot Data   | 07/03/2018 15:45:02 | 02/03/2018 15:47:39 | 8              |
| _        | Aninei3          | r chung r o  |             |          |         | ⊘ ●        | a iischool-11    | snap                    | Export    | Active     | LA         | View                  | Unspecified | Attendance Data | 07/03/2018 15:50:04 | 06/03/2018 15:50:05 | 6              |
|          | Queued : 49      | Pending : 0  | <b>a</b> 49 |          |         | ⊘ ●        | a iischool-11    | <u>1_SP</u>             | Export    | Active     | LA         | View                  | NCY         | Attendance Data | 07/03/2018 16:42:41 |                     | 6              |
|          | anischoo-7       | Pendina : 4  | 11          |          |         | ⊘ ▲        | a ischool-11     | user2                   | Export    | Active     | LA         | View                  | Unspecified | Attendance Data | 08/03/2018 15:43:35 | 06/03/2018 15:43:37 | 6              |
| _        | mirchool         | 1            |             |          |         | ⊘ ●        | alischool-11     | user1                   | Export    | Active     | LA         | View                  | NCY         | Attendance Data |                     | 02/03/2018 15:45:39 | 6              |
|          | Queued : 8       | Pending : 0  | <b>a</b> 8  |          |         | ⊘ ●        | a ischool-11     | <u>w1</u>               | Export    | Active     | LA         | View                  | Unspecified | Attendance Data |                     | 02/03/2018 15:50:51 | 6              |
|          | anischool-       | Pending : 0  | <b>a</b> 5  |          |         | ⊘ ▲        | a ischool-11     | acds                    | Export    | Active     | LA         | View                  | Unspecified | Attendance Data |                     | 05/03/2018 09:52:10 | 6              |
|          | anischool-       | L3           | 0           |          |         | ⊘ _        | anischool-11     | Jons Group Snapshot NCY | Export    | Active     | LA         | <u>View</u>           | NCY         | Snapshot Data   |                     | 06/03/2018 02:12:55 | 6              |

## **02** | Post Migration

### **Post Installation Overview**

The following chapter highlights the key issues to address once you have migrated a base to a SIMS Primary base in B2B:Student.

#### **Changed Data Items and Data Transfer**

Due to how the SIMS API operates, where a change has been made to a data item, the whole data group is collected (e.g. All SEN Needs, not just changes). To mitigate this, data will only be considered for importing where it does not match what already exists in One.

#### Run a snapshot

The change tracking against data within SIMS 7 data items is not available in SIMS Primary. Therefore, after a migration, the change tracking data is lost and reset; the date of the migration is used as the change date. We advise a snapshot file is captured post migration to collect all data. If you are sure you have all changes before the school migrates, you can continue to collect changes only.

## Scheduled Tasks

Scheduled tasks enable you to control when and what types of data are exchanged between One B2B:Student and SIMS Primary.

If a Phase 2 scheduled task existed in One before migrating the base to SIMS Primary, then existing snapshot and changed data tasks will continue to work. If you set up a SIMS Primary attendance task prior to migration, this will now start pulling data as per the schedule. All attainment, two way, SIMS 7 attendance tasks and Phase 2 scheduled tasks will be made inactive.

### Initial data transfer after a base is migrated to SIMS Primary

After a base is migrated to SIMS Primary, to ensure all changes from the migration date are captured, the first changed data scheduled task will attempt to collect all changes since the migration. This will work on the basis that you migrated the base in One to SIMS Primary within three months of the school migrating from SIMS 7 to SIMS Primary. Therefore ensure the first scheduled task of attendance student data has been completed within 3 months of the migration.

## **Viewing the Scheduled Tasks log**

You can view the task log for any SIMS Primary task. The log includes information about errors and exceptions that occurred while importing a specific file, which can be useful when troubleshooting an import issue.

To view the task log:

- 1. Log into v4 Online and click the **B2B:Student** button.
- 2. Select the Scheduled Tasks page.

- 3. Search for the required base and open it.
- 4. Select the **Task Log** tab to display the entries for the base.

| е                  | Data Transfer                    | Reports     | Setu    | IP                      |                                   |                             |                      |                       |              |
|--------------------|----------------------------------|-------------|---------|-------------------------|-----------------------------------|-----------------------------|----------------------|-----------------------|--------------|
| ort Job Pr         | rogress Activity L               | .og Incomir | ng Stud | ents                    | Error Log Export Job Prog         | ress Scheduled Task         | 5                    |                       |              |
| Scheduled          | Tasks                            |             | 0       | Anipr                   | 13 Primary                        |                             |                      |                       |              |
| Base Name          |                                  |             | Þ       | Base No:                | 820 1079 Email addres             | s not known No Educa        | tion office recorded |                       |              |
| School Numb        | er                               |             |         | Total Sch               | eduled Tasks: 49 Queued Tas       | sks: 49 Pending             | Tasks: 0             |                       |              |
| Tasks run l        | between                          |             |         |                         |                                   |                             |                      |                       |              |
| Base Type          |                                  | 🔽 All       | Sch     | eduled Task             | Task Log                          |                             |                      |                       |              |
|                    |                                  |             |         | 7.00                    |                                   |                             |                      | _                     |              |
| More Options       | Clear Search                     | Search      |         | Filters <sup>7 as</sup> | Conort                            | Data Type • St              | atus                 | •                     |              |
|                    |                                  | 60 Bases    | Ta      | ask Count: (            | 59                                |                             |                      |                       |              |
| 🗆 All Base         |                                  | Tasks       | E       | Base Name               | File Name                         | Scheduled Task Name         | Date Logged          | Status                | Exceptio     |
| C A4               | ed : 2   Pendina : 0             | 2           | A       | nipri3                  | 8201079_CES_820LLLL_005.xml       | Scheduled                   | 01/03/2018 16:13:43  | Successfully Exported | No Excepti   |
| - Anim             | ni3                              | =           | β       | nipri3                  | 8201079_CES_820LLLL_006.xml       | Scheduled Task              | 01/03/2018 16:13:45  | Successfully Exported | No Excepti   |
| Queu               | ed : 49   Pending : 0            | <b>4</b> 9  | β       | nipri3                  | 8201079_CES_820LLLL_007.xml       | Scheduled Task              | 01/03/2018 16:13:47  | Successfully Exported | No Except    |
| Dianisa anisa Oueu | choo-7<br>ed : 7   Pendina : 4   | 11          | β       | nipri3                  | 8201079_CES_820LLLL_010.xml       | Scheduled Task              | 01/03/2018 16:13:49  | Successfully Exported | No Excepti   |
| aniso              | hool-11                          |             | A       | nipri3                  | 8201079_CES_820LLLL_008.xml       | <u>Changed</u>              | 01/03/2018 16:13:50  | Successfully Exported | No Excepti   |
| Queu               | ed : 8   Pending : 0             | 8           | A       | nipri3                  | 8201079_CES_820LLLL_013.xml       | Scheduled Task              | 01/03/2018 16:13:51  | Successfully Exported | No Exception |
| D Queu             | chool-12<br>ed : 5   Pending : 0 | <b>5</b>    | A       | nipri3                  | 8201079_CES_820LLLL_012.xml       | Ap2 SP SP SP SP SP S        | 01/03/2018 16:13:52  | Successfully Exported | No Exceptio  |
| aniso              | chool-13                         |             | β       | nipri3                  | 8201079_CES_820LLLL_019.xml       | CHange SP SP SP SP S        | 01/03/2018 16:18:32  | Successfully Exported | No Exceptio  |
| Queu               | ed:0 Pending:0                   | 0           | A       | nipri3                  | 8201079_CES_820LLLL_021.xml       | H1 SP SP SP SP SP SP        | 01/03/2018 16:22:32  | Successfully Exported | No Exceptio  |
| D Queu             | chool-14<br>ed : 0   Pending : 0 | 0           | Α       | nipri3                  | 8201079_CES_820LLLL_024.xml       | M2 SP SP SP SP SP SP        | 01/03/2018 16:24:37  | Successfully Exported | No Exception |
| 📼 aniso            | chool-15                         |             | A       | nipri3                  | 8201079_CES_820LLLL_023.xml       | Mov1 SP SP SP SP SP         | 01/03/2018 16:24:38  | Successfully Exported | No Exceptio  |
| Queu               | ed:0 Pending:0                   | U           | Α       | nipri3                  | 8201079_CES_820LLLL_027.xml       | <u>m3 SP SP SP SP SP SP</u> | 01/03/2018 16:25:33  | Successfully Exported | No Excepti   |
| 👝 aniso            | chool-6                          | ~ 7         | A       | nipri3                  | 2010031_CES_201LLLL_132018_20:05: | 1 SP SP SP SP SP            | 01/03/2018 20:06:02  | Successfully Exported | No Excepti   |

#### **School Portal changes**

After migrating, B2B scheduled tasks are still maintained via the School Portal. However, some data options will change after migration to match the changes within V4 Online. Additionally, the ability to lock down a task for school use only has moved from within SIMS to the School Portal.

**IMPORTANT NOTE:** After migration, the School Portal link is no longer usable from within SIMS. You should ensure schools have the required URL and login details for the School Portal.

#### Scheduled task data options

After a base is migrated to SIMS Primary, the school can continue to manage scheduled tasks via the B2B:Student School Portal. The scheduling options have remained the same for **Snapshot** and **Changed Data**. However, after migration to SIMS Primary, the only option in the **Attendance data** section is the **All Attendance Changed Data**.

#### Post Migration

| Home B2B - Administration -                                                                                                    | 🛔 USER34 👻        | 🖒 Sign out |
|----------------------------------------------------------------------------------------------------|-------------------|------------|
| New task A Owned by school                                                                                                    | X Cancel          | ✓ Save     |
| Task details Scheduler settings                                                                                                    |                   |            |
| Task name     Active                                                                                                    |                   |            |
| Transfer details                                                                                                    |                   |            |
| Export from school                                                                                                    |                   |            |
| Data type                                                                                                    |                   |            |
| Attendance Data *                                                                                                    |                   |            |
| Attendance data  Il Attendance Changed Data                                                                                           |                   |            |
| Data filter details                                                                                                    |                   |            |
| NCY *                                                                                                    |                   |            |
| 2 All                                                                                                    |                   |            |
| Curriculum Year N2      Curriculum Year R      Curriculum Year 1      Curriculum Year 2      Curriculum Year 3      Curriculum Year 5 | Curriculum Year 4 |            |

#### Locking down a scheduled task

The ability for a school to lock down all scheduled tasks at once has moved to the B2B:Student School Portal. Formerly, it was accessed via SIMS. If the tasks were locked down before the migration, they will continue to be locked down after the migration. The existing ability to lock down individual scheduled tasks remains unchanged after migration.

To lock down all scheduled task:

1. Log on to the School Portal.

| <b>Test - Provider Porta</b>                                   |                                                                                                 |                                                                          |                                                                                          |  |  |  |  |  |  |  |
|----------------------------------------------------------------|-------------------------------------------------------------------------------------------------|--------------------------------------------------------------------------|------------------------------------------------------------------------------------------|--|--|--|--|--|--|--|
| <b>☆ Home</b> B2B - Ad                                         | ministration <del>-</del>                                                                       |                                                                          | La ANI1 - Ů Sign out                                                                     |  |  |  |  |  |  |  |
| Welcome to<br>Below, you wi<br>children to ap<br>headcount inf | the Provider Porta<br>Il see a vast range of<br>prove. Click on the Tv<br>ormation to submit. C | I<br>services available to<br>vo Year Old Funding<br>lick on the Headcou | o you. If you have two year old<br>g icon to approve. If you have<br>int icon to submit. |  |  |  |  |  |  |  |
| <b>30 Hours Free</b><br>Childcare                              | B2B                                                                                             | Better Start                                                             | Courses                                                                                  |  |  |  |  |  |  |  |
| <b>Disability</b><br>Access Fund                               | Education Plan<br>Monitoring                                                                    | Headcount                                                                | School<br>Admissions                                                                     |  |  |  |  |  |  |  |

- 2. Click the **B2B** tile to display your scheduled tasks.
- 3. Click the **Configure** button to display the **Configure base** page.

| Home B2B - Administration -       | LUSER34 → 🕐 Sigr |
|-----------------------------------|------------------|
| Base 34                           | ★ Cancel 🗸 Sa    |
| Configure base                    |                  |
| Lockdown tasks to school use only |                  |
|                                   |                  |
|                                   |                  |
|                                   |                  |
|                                   |                  |
|                                   |                  |
|                                   |                  |
|                                   |                  |
|                                   |                  |

1. Click the Lockdown tasks to school use only toggle to display Yes.

## Index

| Migrating a Base      | 2 |
|-----------------------|---|
| Verification          | 4 |
| Overview              | 1 |
| Post Installation     | 6 |
| Post Migration        |   |
| Changed Data Items    | 6 |
| Initial Data Transfer | 6 |
| Scheduled Tasks       | 6 |
| Scheduled Tasks Log   | 6 |
| School Portal         | 7 |
| Snapshot              | 6 |
| Pre-requisites        | 1 |
| Scheduled Task        | 2 |